## How to check Coaches' Approval requirements for Team Events.

- 1. As a condition of certification, an event operator is required to verify that all individuals involved in coaching activities have been granted the NCAA Participant Approval by First Advantage (FADV) prior to participation. This requirement applies to both team and individual events/camps. See: <u>Participant Approval Program</u>.
- 2. Access your user account with your username and password and choose Operator. You will be directed to your operator user account summary and see all of that activity applications associated with your account.

#### ACTIVITY APPLICATIONS SUMMARY

A new Activity Application row is added by clicking the Create Activity button.

| Activity Name      | Application Type | Season | Start Date | Application<br>Status | Event Review Status |
|--------------------|------------------|--------|------------|-----------------------|---------------------|
| Test Application 1 | Event            | R      | 07/06/2006 | Approved              | Pending             |
|                    |                  | Create | Activity   |                       |                     |

- 3. Click on the Pending link in the Event Review Status column next to the event you want to access.
- 4. On the Event Review Summary, you will see an overview of the number of participants in your event. For example:

| Event Participants |                                  |                               |                         |  |  |  |  |  |
|--------------------|----------------------------------|-------------------------------|-------------------------|--|--|--|--|--|
| Number of Teams    | Number of Individual Coaches     | Number of Individual Athletes | Number of Team Athletes |  |  |  |  |  |
| 24                 | 0                                | 0                             | 0                       |  |  |  |  |  |
|                    | Edit Teams Edit Individual Coach | es Edit Individual Athletes   |                         |  |  |  |  |  |

- 5. Click the Edit Teams button.
- 6. This is the Team Participation List. Here you will see all of teams that have "opted in" to your event. You will have access to this list as soon as your application is approved.
- 7. Print or export the team rosters by selecting the check boxes in the Print or Export column next to the teams that are participating in your event and hitting either the Print or Export button at the bottom of the page. (It is possible that there will be teams on the list that have not registered for your event.)

If you select the teams and click Print, you will get printer friendly rosters.

|                                                         | Print Team Rosters |                                           |       |         |            |                 |          |              |                              |                 |               |
|---------------------------------------------------------|--------------------|-------------------------------------------|-------|---------|------------|-----------------|----------|--------------|------------------------------|-----------------|---------------|
| test team 123 test street, Indianapolis, Indiana, 46204 |                    |                                           |       |         |            |                 |          |              |                              |                 |               |
| Coach                                                   | n Name             | Du                                        | ty    |         |            | Address         |          | Phone        | Email                        | Approval Number | BBCS Approval |
| Coach                                                   | Head               | COACH A                                   | ADMIN | PO 6222 | 2, Indiana | polis, Indiana, | 46206    | 317 917 6222 | testteam2@ncaa.org           | NOT NEEDED      | No            |
| Coach Assistant Assistant                               |                    | test street, Indianapolis, Indiana, 46204 |       |         |            |                 | TEST     | No           |                              |                 |               |
| No.                                                     | Athlete I          | Name                                      | Ht.   | Grad.   | H.S.       | Birth Day       | Position | Email        | Home Add                     | ress            | Home Phone    |
| 4                                                       | test athelte       | 4                                         |       | 2009    |            |                 |          | test         | address, test city, Indiar   | na, 46206       | 444 444 4444  |
| 1                                                       | test athlete       |                                           |       | 2009    |            |                 |          | test         | address, test city, Indiar   | na, 46201       | 111 111 1111  |
| 2                                                       | test athlete       | 2                                         |       | 2008    |            |                 |          | test         | address, test city, Indiar   | na, 46206       | 222 222 2222  |
| 3                                                       | test athlete       | 3                                         |       | 2010    |            |                 |          | test         | address, test city, Indiar   | na, 46206       | 333 333 3333  |
| 5                                                       | test athlete       | 5                                         |       | 2011    |            |                 |          | test         | address, test city, Illinois | 5, 46207        | 555 555 5555  |

If you select Export, a tab-delimited text file will be sent to the e-mail address on the user account. Save this file to your computer and it can then be opened in Microsoft Office products. Instructions on how to open in Excel and Word are available online.

Checking Coaches Approval – Team Events Page No. 2

> Open a TXT document in Excel Open a TXT document in Word

- 8. Make sure all participating coaches are on the roster. Operators will not have the ability to add coaches. If coaches need to be added to the roster, the team administrator will need to do so in order for the operator to successfully complete the required post-event review form.
- 9. Look at the printed or exported rosters. If the BBCS Approved column for the coach says **Yes**, the NCAA has already verified that the coach appears on the list of approved participants. Operators can allow the individual to coach without doing anything further.

|       |                                   |         |       |        |           |                   | Print To   | eam Roste   | ers                              |                     |                     |
|-------|-----------------------------------|---------|-------|--------|-----------|-------------------|------------|-------------|----------------------------------|---------------------|---------------------|
| test  | test team 123 test street, Indian |         |       |        |           |                   |            |             | est street, Indianapol           | , Indiana, 46204    |                     |
| Coac  | h Name                            | D       | uty   |        |           | Address           |            | Phone       | Email                            | Approval Number     | BBCS Approval       |
| Coacl | h Head                            | COACH   | ADMIN | PO 62  | 22, India | napolis, Indiana  | a, 46206   | 317 917 622 | 2 parrott@gmail.com              | EXAMPLE             | Yes                 |
| Coacl | h Assistant                       | Assista | int   | test s | treet, In | dianapolis, India | ana, 46204 |             |                                  | not on list 6.05.08 | No                  |
| No.   | Athlete I                         | Name    | Ht.   | Grad.  | H.S.      | Birth Day         | Position   | Email       | Home Addre                       | ss 🛉 🗸              | Home Phone          |
|       | Athlete Add                       | led     |       |        |           |                   |            | add         | athlete dr., indianapolis, India | ana, 46204          | 666 666 6666        |
| 4     | test athelte                      | 94      |       | 2009   |           |                   |            | test        | address, test city, Indiana,     | 6206                | 444 444 4444        |
| 1     | test athlete                      | Э       |       | 2009   |           |                   |            | test        | address, test city, Indiana, 4   | 6201                | 111 111 1111        |
| 2     | test athlete                      | e2      |       | 2008   |           |                   |            | test        | address, test city, Indiana, 4   | 6206                | 222 222 2222        |
| 3     | test athlete                      | e3      |       | 2010   |           |                   |            | test        | addrees, test city, Indiana, 4   | 6206                | 333 333 3333        |
| 5     | test athlete                      | e5      |       | 2011   |           |                   |            | teet        | address, test city, Illinois, 40 | 5207                | 555 555 <u>5555</u> |
|       |                                   |         |       |        |           |                   |            |             |                                  |                     |                     |
|       |                                   |         |       |        |           |                   | /          |             |                                  |                     |                     |

- 10. If the BBCS Approved column for the coach says **No**, the NCAA has not had a chance to verify the coach's approval. Often when this is the case, there will be a note in the Approval Number column that says "not on list" and the date that the NCAA staff last checked the list of approved coaches. It is possible that the legal name utilized for the background check and the nickname provided in the BBCS are not the same or the coach may have moved and it was not possible for NCAA staff to verify approval without additional information and therefore, the coach has not been verified.
- 11. If the NCAA has not verified the coach as approved, it is the operator's responsibility to ensure that all coaches' names appear on the FADV list of approved coaches prior to allowing the individual to participate in any coaching activities. In order for an operator to view the FADV List of Approved Coaches, the operator will need to log in to their FADV account. Only individuals who complete the FADV process will be able to access the list of approved coaches.

<u>WARNING</u>: The same user name and password cannot be used by multiple people on multiple devices at the same time. If an operator will need multiple people/computers logged in to the FADV site at one time, it may be necessary to require staff to complete the FADV application process themselves. Attempting to log in on multiple devices with the same login information will result in the account being locked out of the website completely to prevent fraudulent activity and it may take time to have the account reinstated. Operators will not be excused for violations that may occur because they could not access the FADV list because they were locked out for this reason.

#### How to Access the Approved Coaches Link

Go to: https://enterprise.fadv.com/pub/l/prospects/NCAA/Events\_and\_Camps

Checking Coaches Approval – Team Events Page No. 3

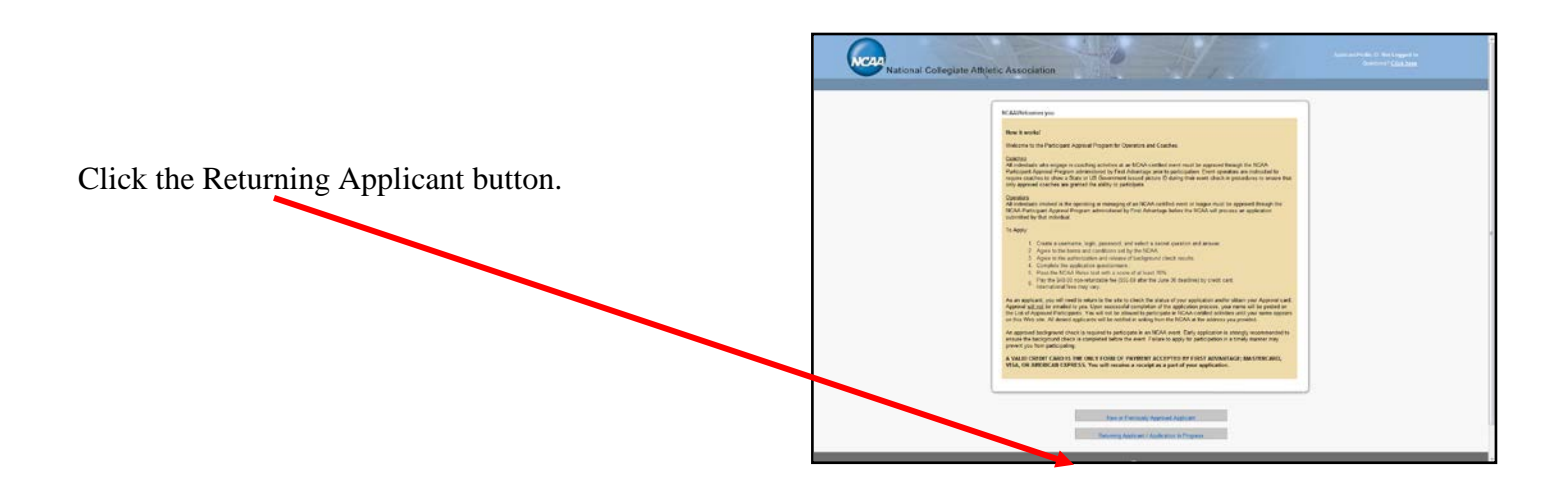

When you log in, you will immediate be directed to the page with your approval card. Above the card, you will see a couple of Tabs. Click on the one that says "Display Eligible".

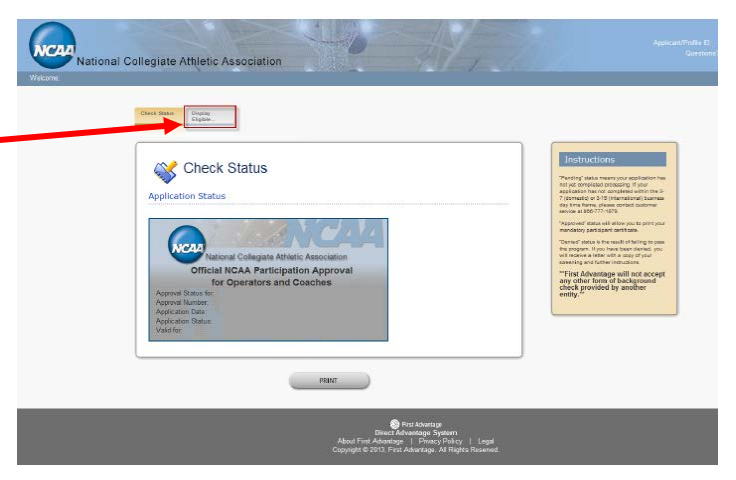

You will see a page with a search field where you will enter the last name of the coach. [If the search does not return the coach you are looking for, try using an asterisk at the end of the last name (ex: Smith\*).

| Instructions<br>To earth for an eligible perilippert always<br>enter the loss rans, of the participant and<br>disk compa.                      |
|----------------------------------------------------------------------------------------------------|
| discose.                                                                                                    |
| You may eserch by partial nome by placing<br>a ordeped of character (*, %) after your                                                          |
| entry     The system will relarn up to 500 entries in     the search in pages of 25 names.                                                     |
| P your search leafurs more than 500 moultin,<br>please wrise more black and search again.<br>Claiming the print buckton will send the results. |
| LICE(mm/dd) Clock and the year partial<br>Clocking the Devertises therein will download<br>the with list of #cigble participants.              |
|                                                                                                    |
|                                                                                                    |

When you "Lookup" the last name, a list of people with that name will be provided along with information to help identify them (City, State, Zip). The Month and Day of the birthdate is also included for your use when checking the coaches' IDs to ensure the coach utilizing the approval is the same person the background check was completed on.

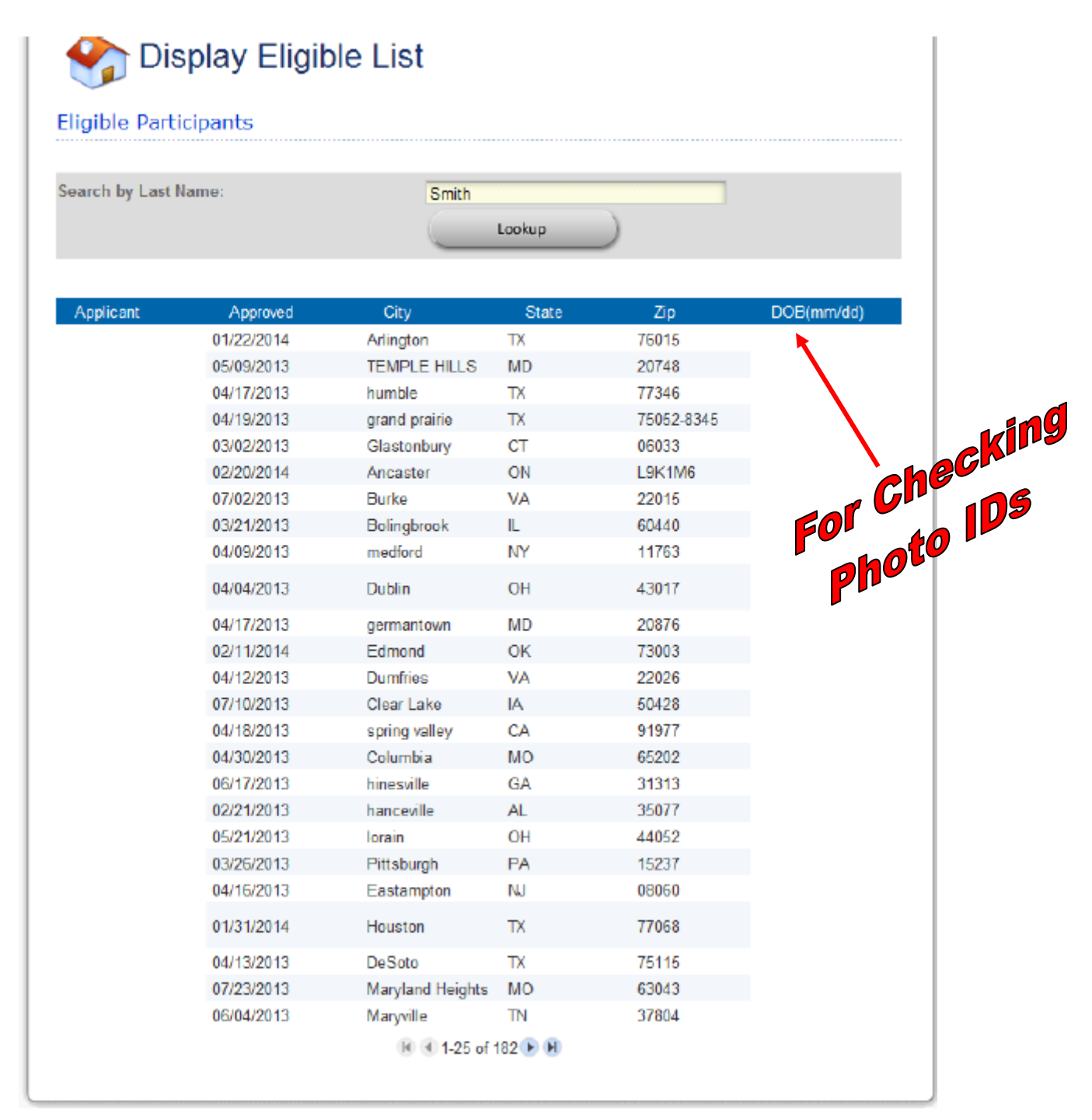

**IMPORTANT TIP** – Get in a habit of using a wildcard (\*) when searching for names. If the applicant entered a space after their name, or has a suffix (Jr. Sr, III, etc.) as part of their name, their name will not be returned by merely searching for the last name. You will have to search for the name plus a wildcard (EX: name\*) in order for the name to be found.

**MULTIPLE APPROVAL NUMBERS** – With the introduction of the new educational course into the NCAA Participant Approval Process, coaches will be granted two separate approval numbers.

As a condition of certification in 2014, an event operator is only required to verify the coaches' background check approval prior to participation. This requirement applies to both team and individual events/camps.

#### DO NOT ALLOW A COACH TO PARTICIPATE WHO ONLY HAS THE EDUCATIONAL COURSE CERTIFICATE APPROVAL NUMBER!

The NCAA will work to verify coaches so that operators do not have to, but due to procrastination of coaches and volume, all coaches may not be verified prior to your event.

**Approval Verified by NCAA** –The Approval Verified by NCAA field is not an indication as to whether or not an individual has been granted an approval by FADV; instead, the BBCS Approved field is an indication that ECAG has verified the FADV approval of this individual. The "Approval Number" field can be entered by the coach, but the "Approved?" and "BBCS Approved" fields with the Yes/No indication can only be changed by the NCAA.

- If a "<u>YES</u>" appears, operators can allow the individual to coach without doing anything because the NCAA staff has already verified him/her.
- If a "<u>NO</u>" appears, the individual may have an approval, but the operator will need to confirm that by checking the list of approved coaches prior to allowing him/her to participate.

| Online View | $\frown$                     | Approved? | Approval Number                                                   |
|-------------|------------------------------|-----------|-------------------------------------------------------------------|
|             | Yes<br>No <del>C</del><br>No |           | 20140429-Z1ZZ1ZZ1ZZ<br>20140429-Z1ZZ1ZZ1ZZ<br>not on list 2.25.14 |
|             |                              |           |                                                                   |

| Print View  | PO Box 6222, Indianapolis, Indiana, 4620<br>Approval Number<br>20140429-Z1ZZ1ZZ1ZZ<br>20140429-Z1ZZ1ZZ1ZZ<br>No<br>not on list 2.25.14<br>No | 6<br>I                                        |               |
|-------------|----------------------------------------------------------------------------------------------------|-----------------------------------------------|---------------|
| Export View | EMAIL <a href="mailto:mcaa@gmail.com">mcaa@gmail.com</a> 20140429-Z1ZZ1ZZ1ZZ                                                                 | APPROVAL NUM<br>20140429-Z1ZZ1ZZ1ZZ<br>N<br>N | BBCS APPROVED |

## **BE AWARE –**

- 1. This is NOT an automated process. An individual could have been approved by FADV and still have an indication of "<u>NO</u>" in the BBCS.
- 2. The coach may have entered a number in the approval number field, but the NCAA has not verified it for accuracy. Make sure to check the Yes/No field.
- 3. The FADV list of approved operators and coaches **IS automated** and once approved the individuals name will appear on the FADV list <u>immediately</u>. A complete list of approved individuals is accessible by logging in to the FADV web site. See: <u>Access the Approved Coaches Link</u>

# CAUTION!!!!!!

The coach's ability to produce an approval e-mail, certificate, approval card OR a receipt is not adequate verification of approval. The fact that the coach has applied for an approval is not enough. The operator <u>MUST</u> verify that the coach's name is posted on the list of approved coaches or has been verified by NCAA staff.

Use the following links for assistance:

- <u>Check Coaches Approval Individual Events</u>
- Check Coaches Approval Team Events

The coaches' approval requirement is strictly enforced. Participation of <u>a single unapproved coach</u> will render the event <u>ineligible for certification</u> <u>the following year</u>.